## ¿Cómo cumplimentar el Cuestionario de Registro de Proveedor en SAP ARIBA?

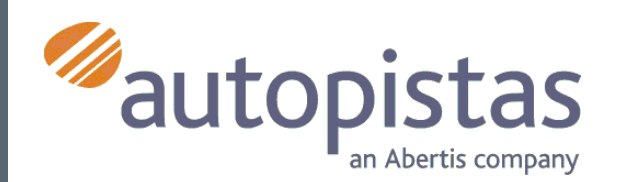

| lver al panel de instrucciones                                     | ABERTIS - TEST                                                       | Sincronizar archivos con el<br>escritorio   |
|--------------------------------------------------------------------|----------------------------------------------------------------------|---------------------------------------------|
| Consola                                                            | Doc266775829 - Cuestionario de registro de proveedor                 | La Tiempo restante:<br>364 días 21:43:04    |
| Mensajes de evento<br>Detalles de evento<br>Histórico de respuesta | Todo el contenido                                                    | <b>Ⅲ</b>   ×                                |
| Equipo de respuesta                                                | 1 SELECCIONE LA UNIDAD DE NEGOCIO PARA LA QUE SE<br>ESTÁ REGISTRANDO | utopistas /Abertis Infraestructura (España) |
| <ul> <li>Contenido del evento</li> </ul>                           | ▼ 2 INFORMACIÓN GENERAL                                              |                                             |
| Todo el contenido                                                  | 2.1 Nombre o Razón Social Tri                                        | ial SA                                      |
| 2 INFORMACIÓN<br>GENER <sup>ITI</sup> L                            | 2.2 Anagrama                                                         |                                             |
| INFORMACIÓN                                                        |                                                                      | Calle: C/ dirección larga, 1 4 B            |
| 3 REGISTRA                                                         |                                                                      | Ciudad: * Madrid                            |
| 4 PRODUCTOS Y<br>SERVICIO                                          | (*) indica un campo necesario                                        |                                             |
| - INFORMACIÓN                                                      | Enviar respuesta completa                                            | ie Importar de Excel                        |

# El cuestionario de registro de proveedor es de carácter obligatorio

Una vez creado el usuario, accedemos al Cuestionario de registro de proveedor para completar sus diferentes apartados, empezando por "INFORMACIÓN GENERAL"

| al panel de instrucciones         | ABERTIS - TEST                                                                 |                                   |              | Sincronizar arc<br>escritorio       | chivos con el     |
|-----------------------------------|--------------------------------------------------------------------------------|-----------------------------------|--------------|-------------------------------------|-------------------|
| nsola                             | Doc266775829 - Cuestionario de registro de                                     | e proveedor                       |              | Le Tiempo resta<br>364 días         | ante:<br>s 21:39: |
| sajes de evento<br>Iles de evento | INFORMACIÓN REGISTRAL Y FISCAL                                                 |                                   | (Se          | ección 2 de 5) 《 Previo   Siguiente | »                 |
| po de respuesta                   | Nombre 1                                                                       |                                   |              |                                     |                   |
|                                   | 3.1 Identificador fiscal                                                       | Nombre fiscal                     | TaxType      | Número de identificación fiscal     |                   |
| ontenido del evento               |                                                                                | Spain: VAT<br>Registration Number | Organization |                                     |                   |
| Todo el contenido                 |                                                                                | Spain: NIF Number                 | Organization | L60797941V                          |                   |
| 2 INFORMACIÓN<br>GENERAL          | 3.2 ¿Se trata de una persona física?                                           | * No especificado                 | /            |                                     |                   |
| , INFORMACIÓN                     | 3.6 ¿Es usted arrendador de bienes inmuebles?                                  | * No especificado N               | /            |                                     |                   |
| ° REGISTRA                        | <li>3.9 ¿Está sujeto a IVA de caja? (Aplica sólo a proveedores españoles)</li> | No especificado $\checkmark$      |              |                                     |                   |
| 4 PRODUCTOS Y<br>SERVICIO         | (*) indica un campo necesario                                                  |                                   |              |                                     |                   |
|                                   | Enviar respuesta completa Guardar                                              | Escribir mensaje                  | Importa      | r de Excel                          |                   |

Una vez completado, puedes guardar la información y continuar más tarde, o seguir con el cuestionario.

El 2º apartado es el de "INFORMACIÓ REGISTRAL"

#### Recuerda completar el campo

VAT, que incluye el mismo dato que el campo NIF/CIF, pero incluyendo las letras ES delante.

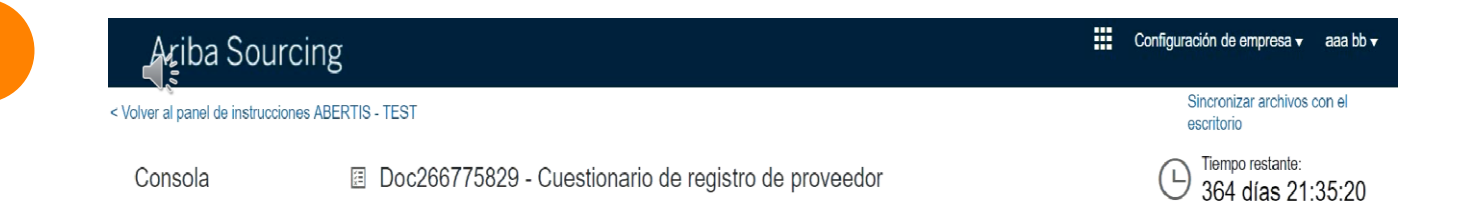

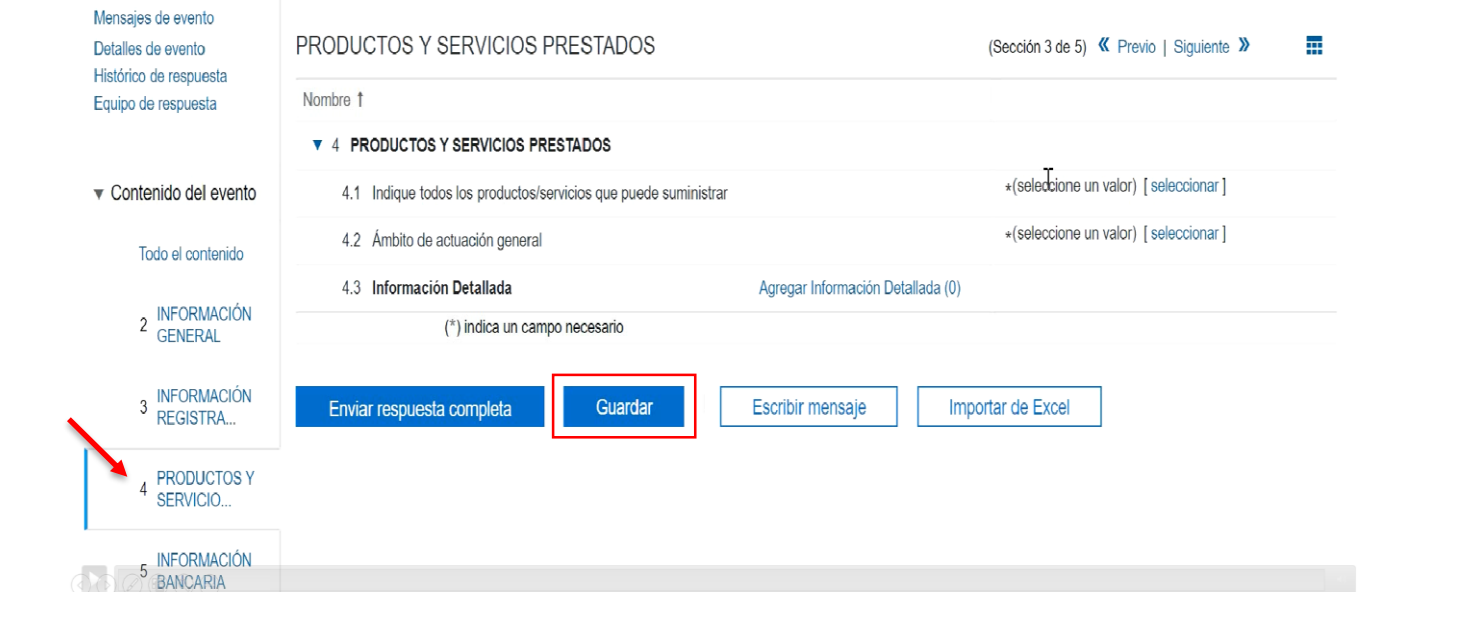

El 3er apartado es el de "PRODUCTOS Y SERVICIOS"

Marca todos los productos y servicios que ofreces, y los países en los que los ofreces.

## ¿Cómo crear mi usuario en SAP ARIBA?

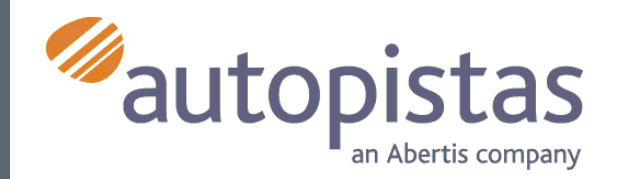

| OUTSOId                                                                                                    | Doc266775829 - Cuestionario de registro de proveedor                                                                                                    |                                                                                                    | días 21:30:08                                           |
|----------------------------------------------------------------------------------------------------|----------------------------------------------------------------------------------------------------|----------------------------------------------------------------------------------------------------|---------------------------------------------------------|
| Mensajes de evento<br>Detalles de evento                                                                                                    | INFORMACIÓN BANCARIA                                                                                                    | (Sección 4 de 5) 《 Previo   Siguie                                                                                                   | ente »                                                  |
| Histórico de respuesta<br>Equipo de respuesta                                                                                                    | Nombre †                                                                                                    |                                                                                                    |                                                         |
|                                                                                                    | 5 INFORMACIÓN BANCARIA                                                                                                    | Agreger INFORMACIÓN BANC                                                                                                    | ARIA (4)                                                |
| <ul> <li>Contenido del evento</li> </ul>                                                                                                    | (*) indica un campo necesario                                                                                                    | 4                                                                                                    |                                                         |
| Todo el contenido                                                                                                    | Agregar BANCOS                                                                                                    |                                                                                                    |                                                         |
| 2 INFORMACIÓN<br>GENERAL                                                                                                    | Enviar respuesta completa Guardar Escribir mensaje                                                                                                    | mportar de Excel                                                                                                    |                                                         |
| 3 INFORMACIÓN<br>REGISTRA                                                                                                    |                                                                                                    |                                                                                                    |                                                         |
| 4 PRODUCTOS Y<br>SERVICIO                                                                                                    |                                                                                                    |                                                                                                    |                                                         |
| 5 INFORMACIÓN<br>BANCARIA                                                                                                    |                                                                                                    |                                                                                                    |                                                         |
| Consola                                                                                                    | Doc266775829 - Cuestionario de registro de proveedor                                                                                                    | L Tiem                                                                                                    | po restante:<br>L días 21·26·07                         |
| Consola<br>Mensajes de evento                                                                                                    | Doc266775829 - Cuestionario de registro de proveedor                                                                                                    | (Sacción 5 da 5)                                                                                                    | po restante:<br>días 21:26:07                           |
| Consola<br>Mensajes de evento<br>Detalles de evento<br>Histórico de respuesta                                                                                                    | Doc266775829 - Cuestionario de registro de proveedor<br>CÓDIGO DE CONDUCTA Y ÉTICA                                                                                                    | (Sección 5 de 5)                                                                                                    | oo restante:<br>días 21:26:07<br>Previo                 |
| Consola<br>Mensajes de evento<br>Detalles de evento<br>Histórico de respuesta<br>Equipo de respuesta                                                                                                    | Doc266775829 - Cuestionario de registro de proveedor  CÓDIGO DE CONDUCTA Y ÉTICA  Nombre 1  T 6. CÓDIGO DE CONDUCTA Y ÉTICA                                                                                                    | (Sección 5 de 5)                                                                                                    | oo restante:<br>días 21:26:07<br>& Previo               |
| Consola<br>Mensajes de evento<br>Detalles de evento<br>Histórico de respuesta<br>Equipo de respuesta                                                                                                    | Doc266775829 - Cuestionario de registro de proveedor   CÓDIGO DE CONDUCTA Y ÉTICA   Nombre 1   • 6 CÓDIGO DE CONDUCTA Y ÉTICA   61. El Proveedor declara conocer en su integridad el contenido del Código Ético del Grupo Abertis. d                                                                                                    | (Sección 5 de 5)                                                                                                    | oo restante:<br>días 21:26:07<br>& Previo               |
| Consola<br>Mensajes de evento<br>Detalles de evento<br>Histórico de respuesta<br>Equipo de respuesta                                                                                                    | <ul> <li>Doc266775829 - Cuestionario de registro de proveedor</li> <li>CÓDIGO DE CONDUCTA Y ÉTICA</li> <li>Nombre 1</li> <li>6 CÓDIGO DE CONDUCTA Y ÉTICA</li> <li>6.1 El Proveedor declara conocer en su integridad el contenido del Código Ético del Grupo Abertis, d prevención de la corrupción, disponibles todos ellos en las páginas web: http://www.abertis.com. Asimi informar y a hacer cumplir a sus empleados, y en su caso, a sus subcontratados, el contenido de las contenido de las contenidos, el contenido de las contenido de las contenido de las contenidos de las contenidos de las co</li></ul> | (Sección 5 de 5)<br>(Sección 5 de 5)<br>le su reglamento y de la norma de<br>ismo, el Proveedor se obliga a<br>citadas normativas    | vo restante:<br>días 21:26:07<br>Previo                 |
| Consola<br>Mensajes de evento<br>Detalles de evento<br>Histórico de respuesta<br>Equipo de respuesta<br>• Contenido del evento<br>Todo el contenido                                                                                                | <ul> <li>Doc266775829 - Cuestionario de registro de proveedor</li> <li>CÓDIGO DE CONDUCTA Y ÉTICA</li> <li>Nombre 1</li> <li> <ul> <li>CÓDIGO DE CONDUCTA Y ÉTICA</li> <li>CÓDIGO DE CONDUCTA Y ÉTICA</li> <li>CÓDIGO DE CONDUCTA Y ÉTICA</li> <li>1 El Proveedor declara conocer en su integridad el contenido del Código Ético del Grupo Abertis, d prevención de la corrupción, disponibles todos ellos en las páginas web: http://www.abertis.com. Asimi informar y a hacer cumplir a sus empleados, y en su caso, a sus subcontratados, el contenido de las o (*) indica un campo necesario</li> </ul> </li> </ul>                                                                                                    | (Sección 5 de 5)<br>(Sección 5 de 5)<br>le su reglamento y de la norma de<br>ismo, el Proveedor se obliga a<br>citadas normativas    | po restante:<br>días 21:26:07<br>Previo<br>*<br>Sí<br>M |
| Consola<br>Mensajes de evento<br>Detalles de evento<br>Histórico de respuesta<br>Equipo de respuesta<br>✓ Contenido del evento<br>Todo el contenido<br>2 INFORMACIÓN<br>GENERAL                                                                    | <ul> <li>Doc266775829 - Cuestionario de registro de proveedor</li> <li>CÓDIGO DE CONDUCTA Y ÉTICA</li> <li>Nombre 1</li> <li>6 CÓDIGO DE CONDUCTA Y ÉTICA</li> <li>6.1 El Proveedor declara conocer en su integridad el contenido del Código Ético del Grupo Abertis, d prevención de la corrupción, disponibles todos ellos en las páginas web: http://www.abertis.com. Asimi informar y a hacer cumplir a sus empleados, y en su caso, a sus subcontratados, el contenido de las o (*) indica un campo necesario</li> <li>Enviar respuesta completa</li> </ul>                                                                                                    | (Sección 5 de 5)<br>(Sección 5 de 5)<br>le su reglamento y de la norma de<br>ismo, el Proveedor se obliga a<br>citadas normativas    | vo restante:<br>días 21:26:07<br>Previo<br>*<br>Sí ~    |
| Consola<br>Mensajes de evento<br>Detalles de evento<br>Histórico de respuesta<br>Equipo de respuesta<br>Contenido del evento<br>Todo el contenido<br>2 INFORMACIÓN<br>3 INFORMACIÓN<br>REGISTRA                                                    | <ul> <li>Doc266775829 - Cuestionario de registro de proveedor</li> <li>CÓDIGO DE CONDUCTA Y ÉTICA</li> <li>Nombre 1</li> <li>6 CÓDIGO DE CONDUCTA Y ÉTICA</li> <li>6.1 El Proveedor declara conocer en su integridad el contenido del Código Ético del Grupo Abertis, di prevención de la corrupción, disponibles todos ellos en las páginas web: http://www.abertis.com. Asimi informar y a hacer cumplir a sus empleados, y en su caso, a sus subcontratados, el contenido de las contribuir respuesta completa</li> <li>Guardar</li> </ul>                                                                                                    | (Sección 5 de 5)<br>(Sección 5 de 5)<br>le su reglamento y de la norma de<br>ismo, el Proveedor se obliga a<br>citadas normativas    | vo restante:<br>días 21:26:07<br>Previo<br>*<br>Sí      |
| Consola<br>Mensajes de evento<br>Detalles de evento<br>Histórico de respuesta<br>Equipo de respuesta<br>Contenido del evento<br>Todo el contenido<br>2 INFORMACIÓN<br>3 INFORMACIÓN<br>REGISTRA<br>4 PRODUCTOS Y<br>SERVICIO                       | <ul> <li>Doc266775829 - Cuestionario de registro de proveedor</li> <li>CÓDIGO DE CONDUCTA Y ÉTICA</li> <li>Nombre 1</li> <li>6 CÓDIGO DE CONDUCTA Y ÉTICA</li> <li>6.1 El Proveedor declara conocer en su integridad el contenido del Código Ético del Grupo Abertis, d<br/>prevención de la corrupción, disponibles todos ellos en las páginas web: http://www.abertis.com. Asimi<br/>informar y a hacer cumplir a sus empleados, y en su caso, a sus subcontratados, el contenido de las o<br/>(*) indica un campo necesario</li> <li>Enviar respuesta completa</li> </ul>                                                                                                    | (Sección 5 de 5) (<br>(Sección 5 de 5) (<br>le su reglamento y de la norma de<br>ismo, el Proveedor se obliga a<br>itadas normativas | vo restante:<br>días 21:26:07<br>Previo<br>*<br>Sí      |
| Consola<br>Mensajes de evento<br>Detalles de evento<br>Histórico de respuesta<br>Equipo de respuesta<br>Contenido del evento<br>Todo el contenido<br>2 INFORMACIÓN<br>3 INFORMACIÓN<br>3 INFORMACIÓN<br>4 PRODUCTOS Y<br>SERVICIO<br>5 INFORMACIÓN | <ul> <li>Doc266775829 - Cuestionario de registro de proveedor</li> <li>CÓDIGO DE CONDUCTA Y ÉTICA</li> <li>Nombre 1</li> <li>6 CÓDIGO DE CONDUCTA Y ÉTICA</li> <li>6.1 El Proveedor declara conocer en su integridad el contenido del Código Ético del Grupo Abertis, d<br/>prevención de la corrupción, disponibles todos ellos en las páginas web: http://www.abertis.com. Asimi<br/>informar y a hacer cumplir a sus empleados, y en su caso, a sus subcontratados, el contenido de las c<br/>(*) indica un campo necesario</li> <li>Enviar respuesta completa</li> </ul>                                                                                                    | (Sección 5 de 5)<br>(Sección 5 de 5)<br>le su reglamento y de la norma de<br>ismo, el Proveedor se obliga a<br>itadas normativas     | vo restante:<br>días 21:26:07<br>Previo<br>*<br>Sí      |

### El 4º apartado corresponde a la "INFORMACIÓN BANCARIA"

Puedes introducir más de una cuenta bancaria, por lo que al rellenar el BANK ID tienes que numerar cada nueva cuenta:

- para la primera cuenta añade 001 delante del número del banco,
- 002 para la segunda cuenta
- y así sucesivamente.

Es importante rellenar el IBAN y el SWITF.

Si quieres incorporar más de 3 cuentas bancarias, puedes Agregar BANCOS

El 5º y último apartado es el "CÓDIGO DE CONDUCTA"

Basta con aceptarlo.

No te olvides de enviar la respuesta completa una vez hayas completado el cuestionario.

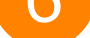

Consola Doc266775829 - Cuestionario de registro de proveedor

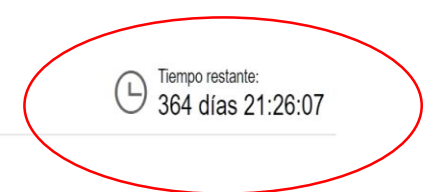

Recuerda que si no cumplimentas el cuestionario no podrás continuar con el proceso y participar en los eventos de SOURCING.

Para completarlo tendrás un tiempo límite de **30 días**.